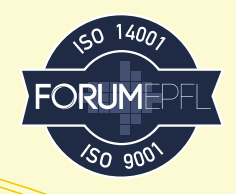

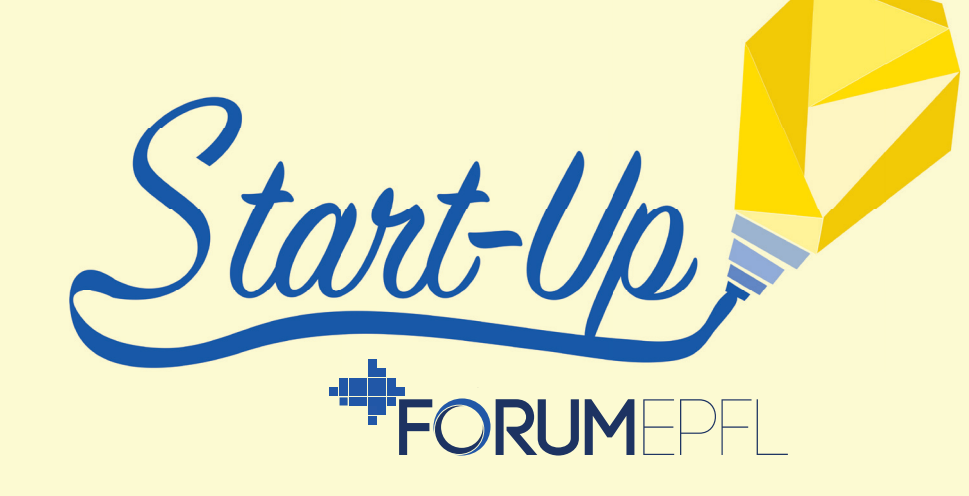

## GUIDE D'INSCRIPTION

**1**. Sur la page d'accueil connectez-vous en tant que start-up et entrez le nom et

l'adresse e-mail de votre start-up.

| $\sim$ |
|--------|
|        |
|        |
|        |
|        |

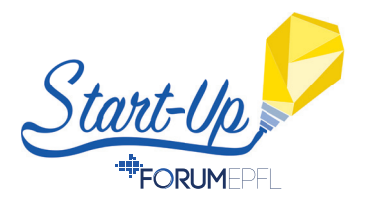

# • 2. Sur cette adresse e-mail vous allez recevoir un e-mail de confirmation afin de valider votre compte Forum EPFL. Cliquez sur "Valider mon compte".

## Bonjour,

Vous avez demandé la création d'un compte start-up sur ForumEPFL.

Afin de valider votre compte, merci de cliquer sur le bouton suivant pour terminer votre inscription :

Valider mon compte

Meilleures salutations,

Forum EPFL

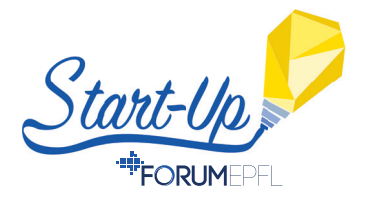

**3.** Sur la page internet qui s'ouvre, entrez toutes vos **coordonnées personnelles** ainsi que la langue que vous voulez utiliser sur la plateforme.

| Prénom *                                                               |                            | Nom * |  |
|------------------------------------------------------------------------|----------------------------|-------|--|
| Adresse e-mail *                                                       |                            |       |  |
| Téléphone *                                                            |                            |       |  |
| +41 21 000 00 00                                                       |                            |       |  |
| Français Anglais Mot de passe                                          | Montrer 👧                  |       |  |
| Générer un mot de passe<br>① Votre mot de passe doit obligatoirement f | aire au moins 8 caractères |       |  |
| Confirmer le mot de passe                                              | Montrer 👩                  |       |  |
| J'accepte les Termes d'utilisation e<br>Confidentialités<br>Suivant    | et Politiques de           |       |  |

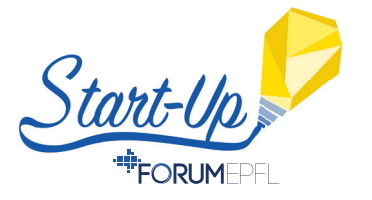

4. Ensuite, entrez toutes les coordonnées de votre start-up, ainsi que la langue de votre start-up.

### Information de contact de la Start-up

| Titre                           |                   |     |
|---------------------------------|-------------------|-----|
| Choisir                         | V                 |     |
| Prénom                          |                   | Nom |
| N° de facturation ou non        | n lors de l'achat |     |
| Rue et nº *                     |                   |     |
| THE SEA                         |                   |     |
| Code postal *                   | Ville *           |     |
| Code postal *                   | Ville *           |     |
| Code postal *<br>Pays<br>Suisse | Ville *           | ~   |

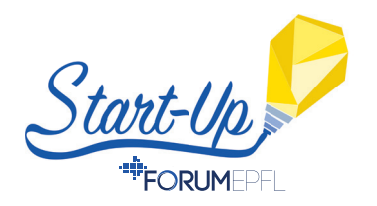

• 5. A partir de cette nouvelle page, vous pouvez modifier votre profil, ou vous inscrire à la Start-Up Day pour obtenir un stand et toutes les prestations associées.

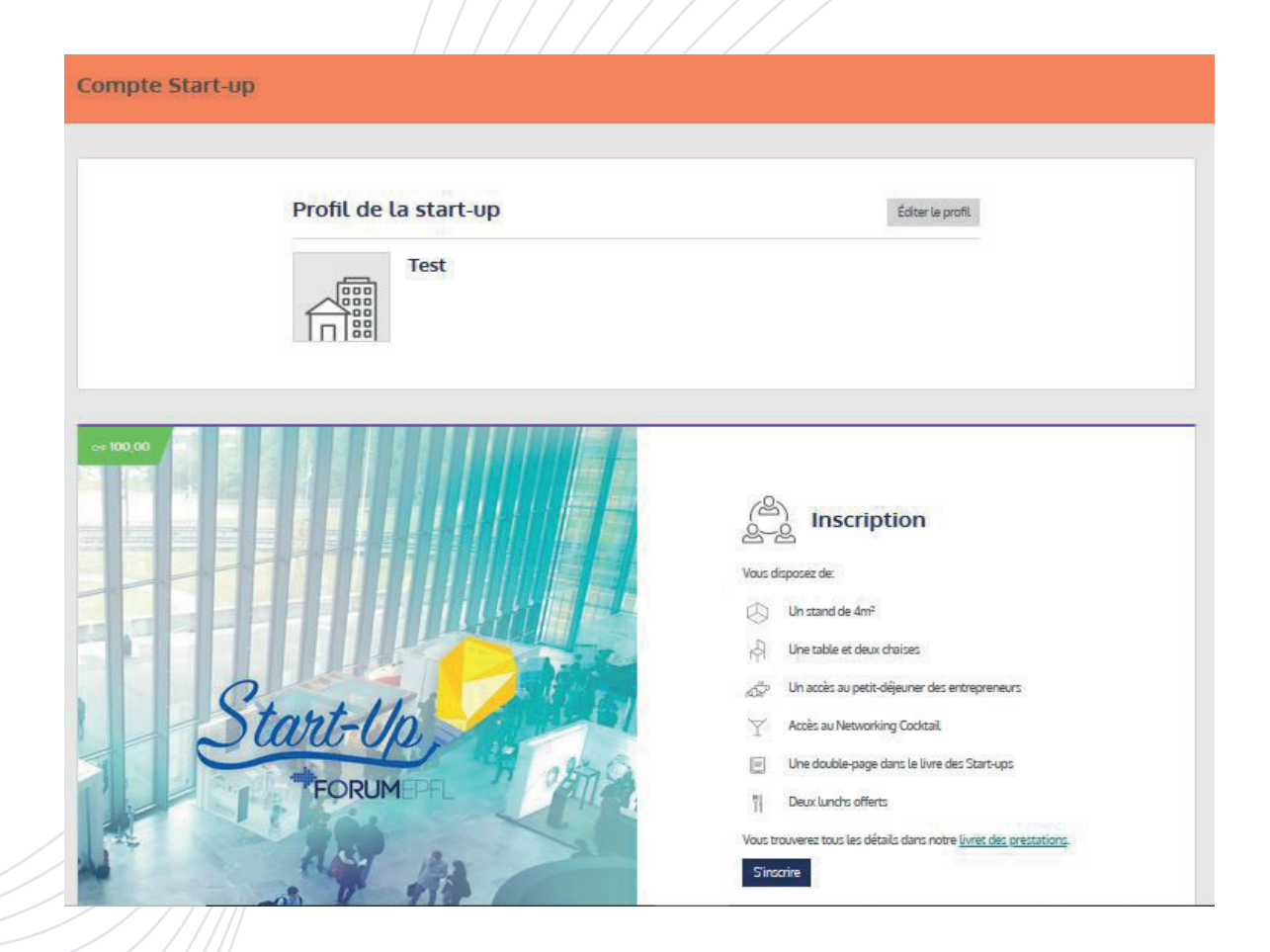

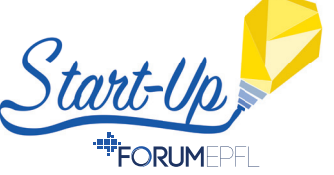

**6.** Lorsque vous vous inscrivez à la Start-Up Day, il vous faut accepter les conditions générales. De plus, vous pouvez souscrire au programme Zéro Émission si vous le souhaitez.

### Inscription au start-up day

#### Conditions générales

- Le Forum EPFL est ouvert aux entreprises qui veulent employer des étudiants, diplômés, doctorants et post-doc de l'EPFL.
- Les conditions et modalités d'inscription sont définies dans le Livret des prestations de l'année en cours : (https://forum-epfl.ch/app/uploads/2020/03/LdP\_2020\_FR.pdf)

+ Una confirmation da commanda forma at définitiva cora

#### Télécharger les conditions générales

#### Programme zéro émission (facultatif)

À travers "initiative Forum Responsable et notre partenariat avec SwissClimate, nous mettons tout en oeuvre pour faire de notre Forum un événement neutre en carbone. Vous pouvez nous aider en souscrivant à l'option zéro émission.

Je souscris au programme zéro émission.

J'accepte les conditions générales \*

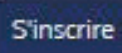

Annuler

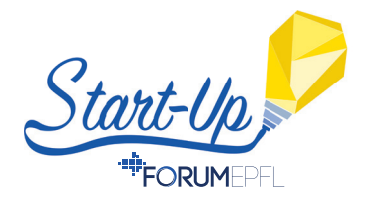

 7. Un récapitulatif de votre commande apparaît résumant les tarifs et le montant total à payer pour les prestations auxquelles vous avez souscrit.

## **Order summary**

| Item                  | Quantity | Price/unit | Price             |
|-----------------------|----------|------------|-------------------|
| Registration          | 1        | 100,00     | 100,00            |
| Zero emission program | 1        | 30,00      | 30,00             |
|                       |          | Total      | CHF <b>130,00</b> |

All prices displayed are in CHF, VAT not included.

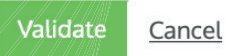

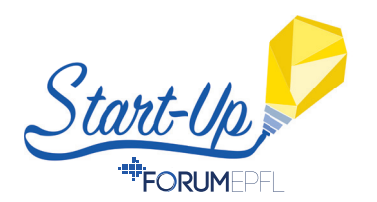

• 8. Lorsque vous avez accepté le récapitulatif de votre commande, la plateforme à proprement parlé apparaît, d'où vous avez accès à de nombreuses possibilités.

| Start-up day                                                                | CV-thèque                                                                                                    | Compte Start-up                                                                                                    |
|-----------------------------------------------------------------------------|----------------------------------------------------------------------------------------------------|----------------------------------------------------------------------------------------------------|
| Résumé du profil     Stand       Repas     Badges       Networking Cocktail | Si vous souhaitez profiter des fonctionnalités de la CV-<br>thèque du Forum EPFL, veuillez nous contacter<br>Contacter le Forum EPFL | <ul> <li>Profil de la start-up</li> <li>Factures</li> <li>Utilisateurs</li> <li>Paramètres de communication</li> </ul> |
|                                                                             |                                                                                                    |                                                                                                    |
| Documents                                                                   | I Prestations                                                                                                    |                                                                                                    |
| Documents Aucun document n'est disponible pour le moment                    | Prestations  Orepas additionnels                                                                                                    |                                                                                                    |

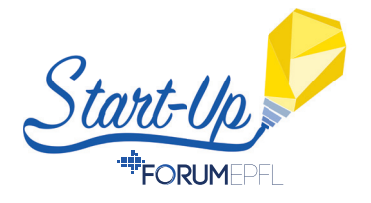

**9.** Depuis l'onglet Start-Up Day vous pouvez voir le résumé de votre profil et le modifier. Vous pouvez compléter les informations sur votre start-up et également insérer des logos et publicités pour notre site internet et le Livre des Start-Ups qui paraîtra à la fin du mois d'août 2020.

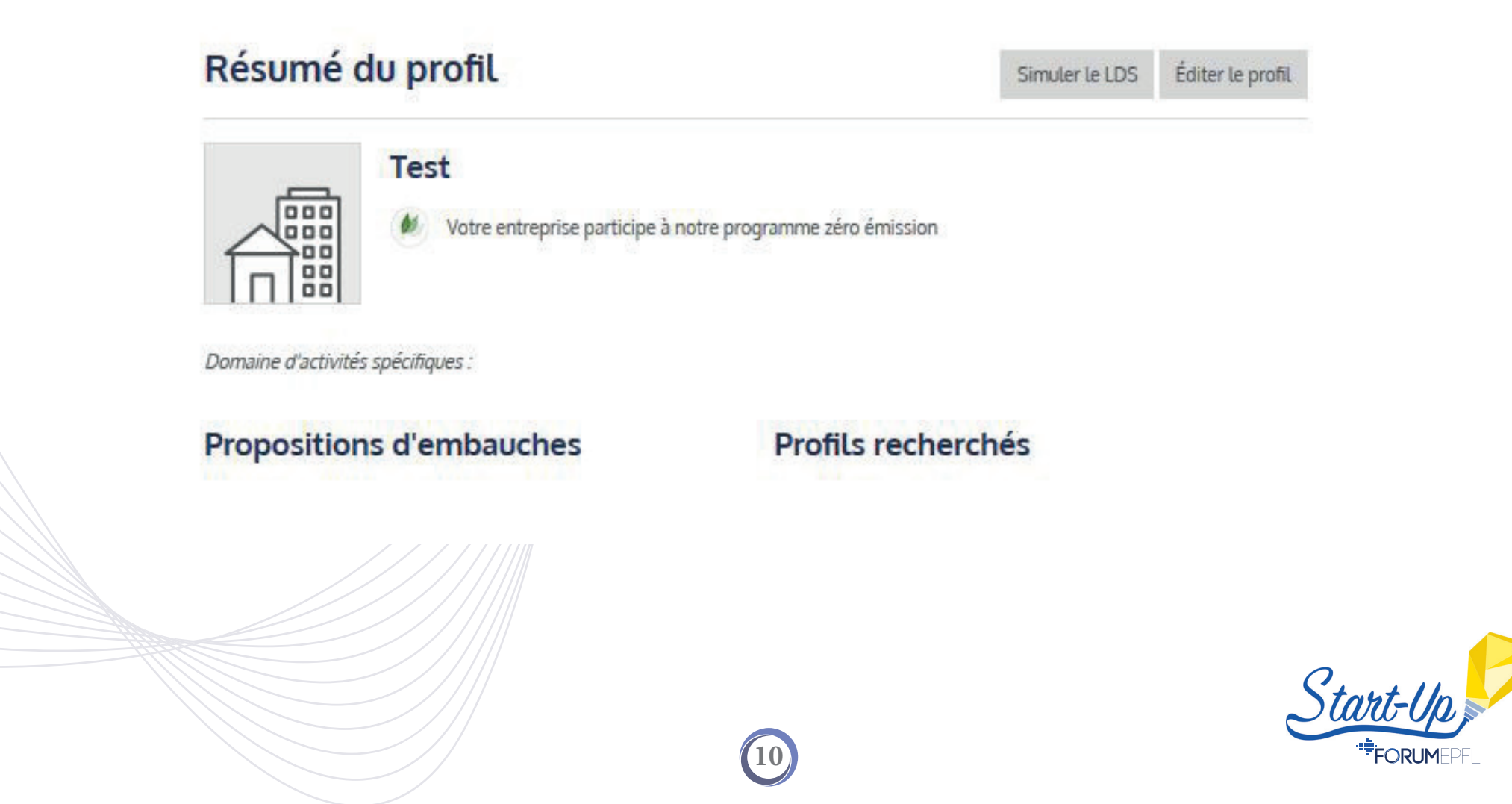

**10.** Depuis l'onglet Start-Up Day vous pouvez commander des repas supplémentaires (pour 15-./repas) aux deux repas déjà offerts, ou commander des badges pour les intervenants de votre start-up.

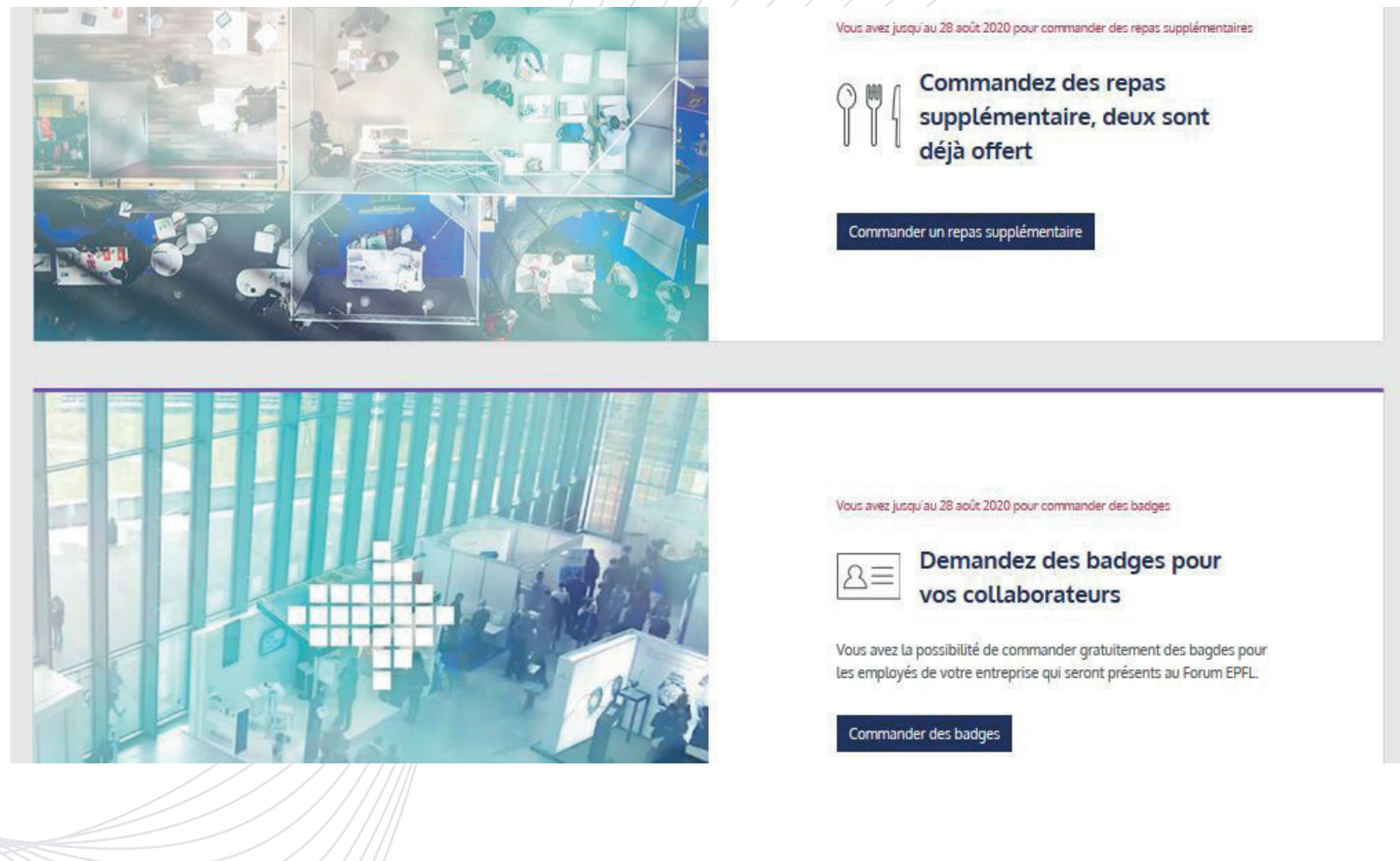

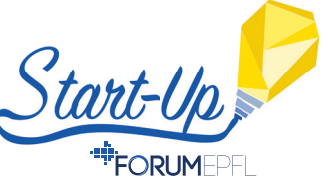